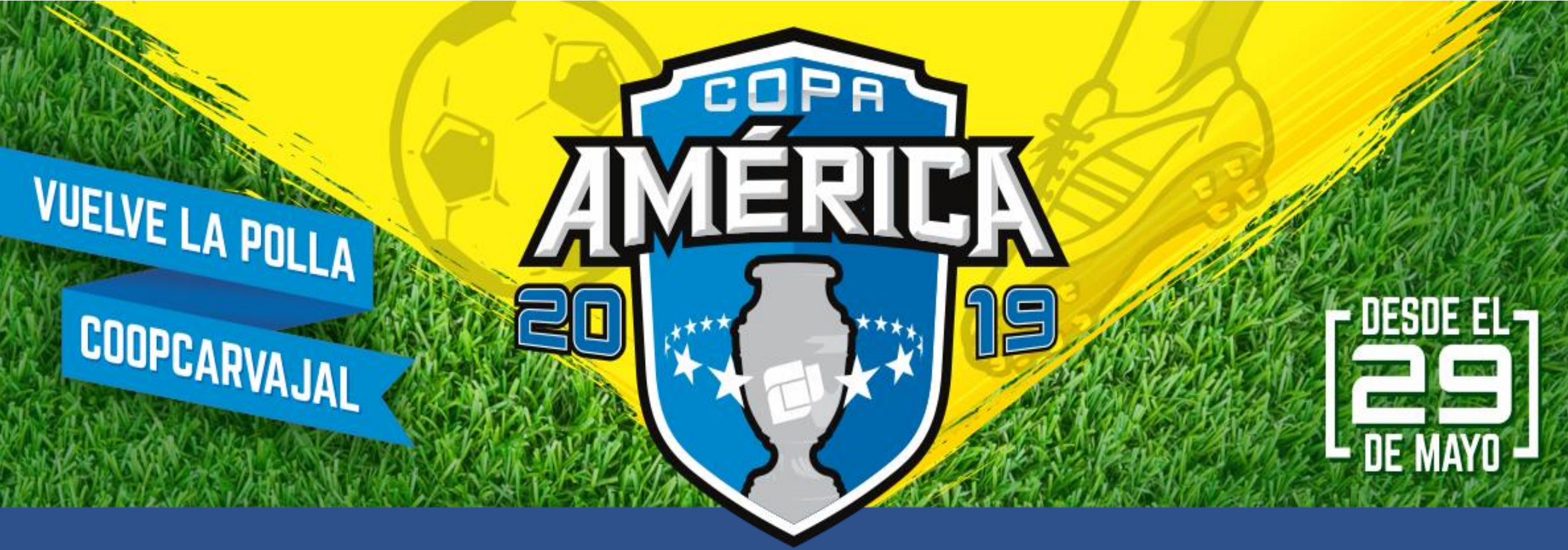

## Paso a paso adquisición de mi código

Contáctanos a Nivel Nacional PBX (2) 486 3707 extensión: 20436 - 20472 Pollacopaamerica2019@coopcarvajal.com

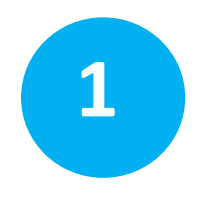

3

Ingreso al enlace directo http://coopcarvajal.com/copaamerica/web/ o a través del banner de la Polla Coopcarvajal 2019 en la página www.coopcarvajal.com

① No seguro | 192,168,65,25/

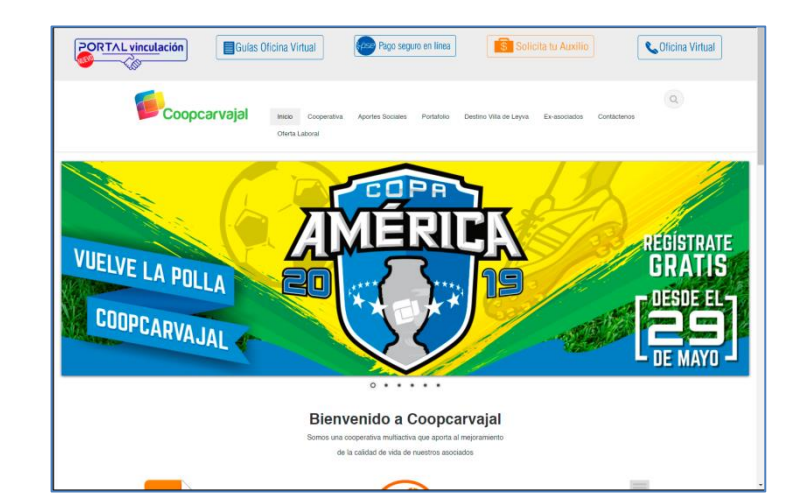

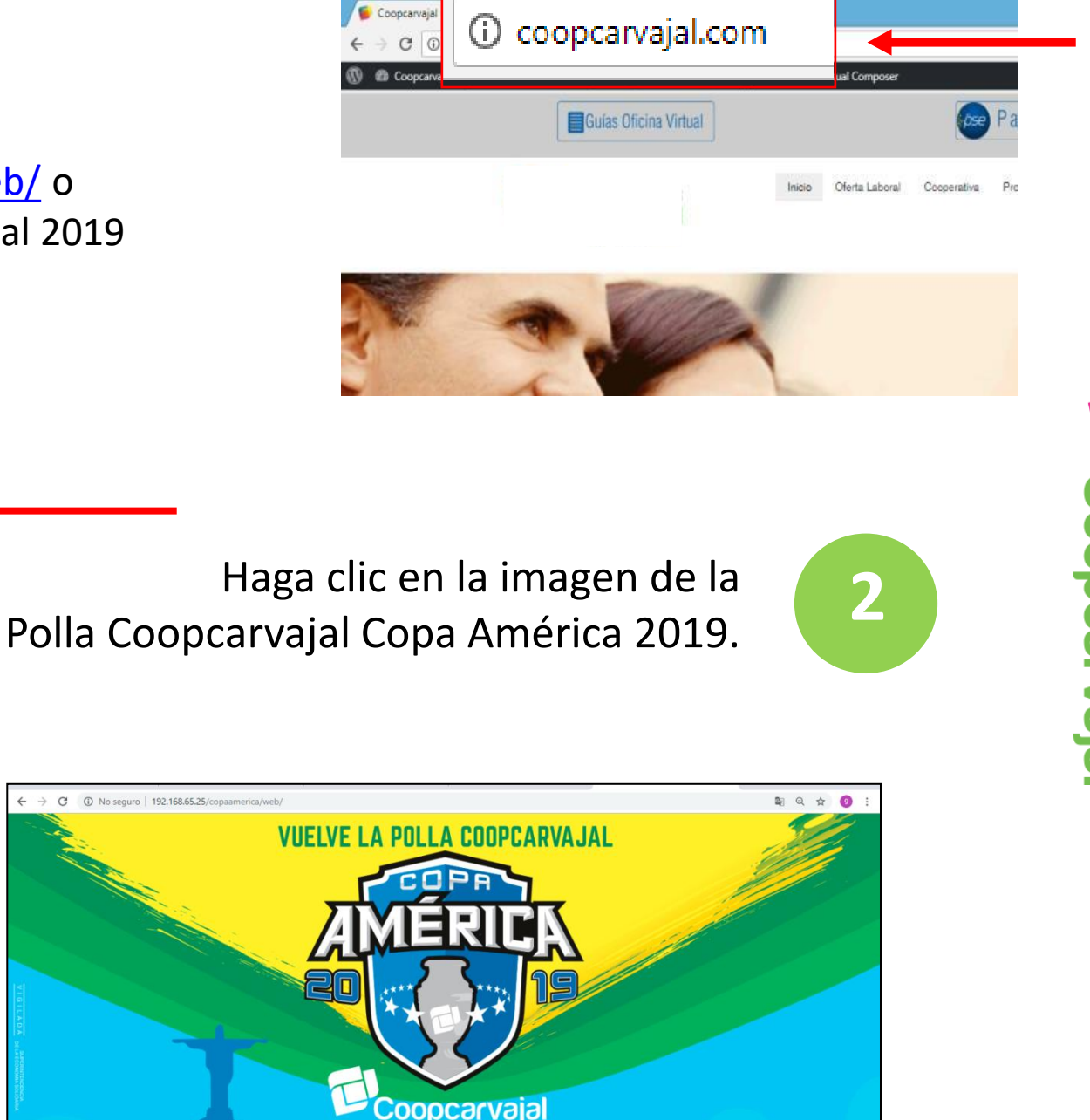

VAMOS POR LA GLORIA

Condiciones y Restricciones

x<sup>R</sup> ∧ ∎ 🖬 🕸

Solicitar PINES para Jugar

🔳 A H 🔚 🔒 😪 📴 🖾 🤮 🐻 🧑 🎸 🕫

Haga clic en el botón "Solicitar pines para jugar" lea atentamente las "Condiciones y Restricciones"

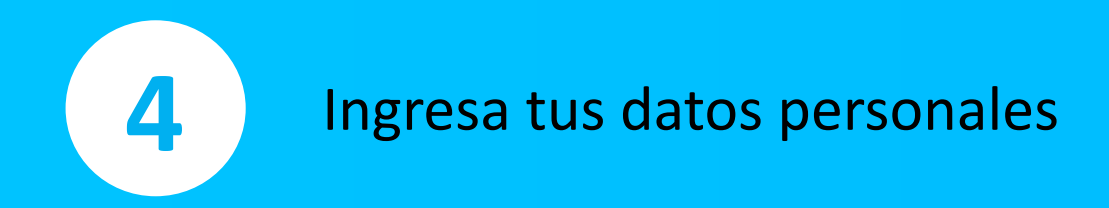

## Ingresa tu número de cédula

El sistema automáticamente registrará los nombres y apellidos del asociado.

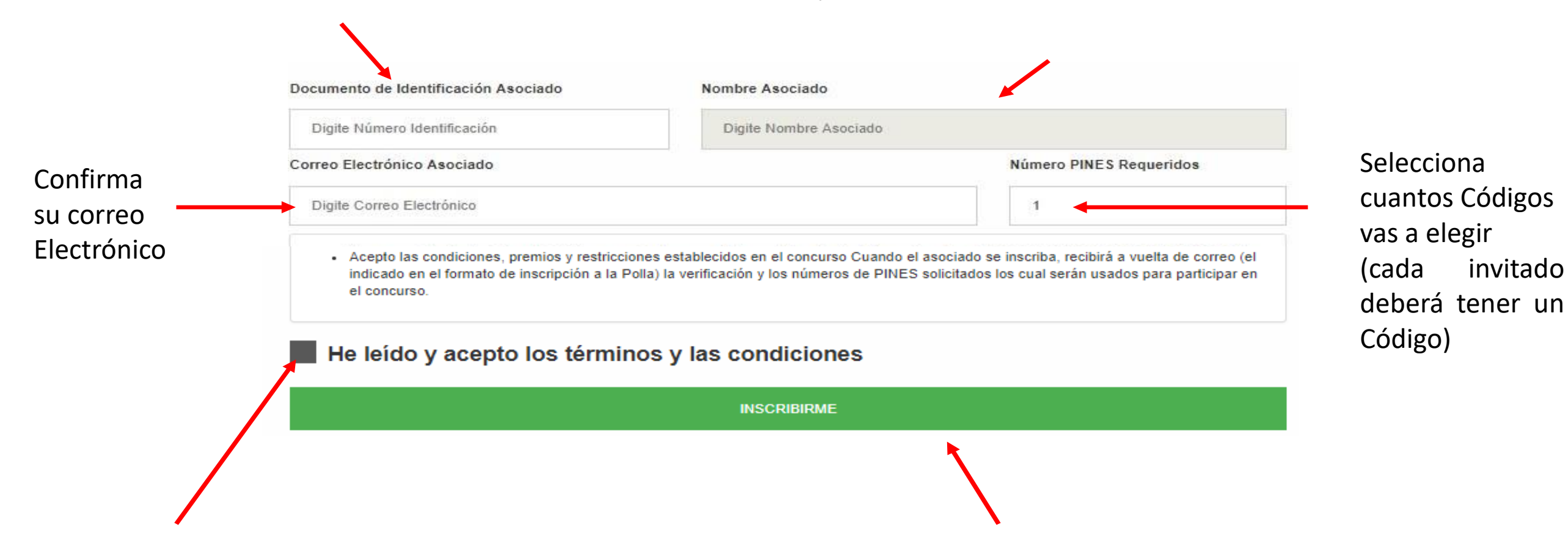

Lea atentamente y acepta los términos y condiciones y haz clic en "INSCRIBIRME"

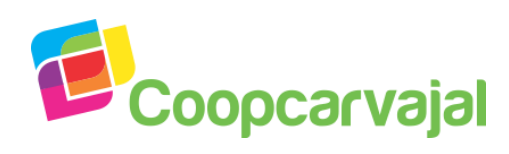

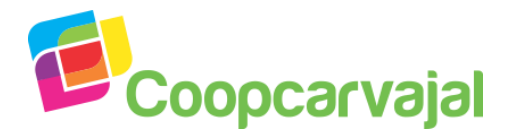

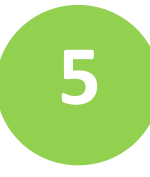

## Revise la bandeja de entrada de tu correo electrónico

Confirmación Inscripción Polla Mundialista 2018 Coopcarvajal 📄 Recibidos 🗴

Servicio de notificación Coopcarvajal - <notificaciones@coopcarvajal.com> para mí, jefe.tecnologia 💽

## Notificación Inscripción Polla Mundialista 2018 Coopcarvajal

Estimado (a) Asociado (a) :

Muchas gracias por su tiempo e interés, el proceso se ha realizado de forma correcta

Sus datos de inscripción son :

Fecha Solicitud : 2018-05-21 07:13:47 Número de PINES : 5 Total a Pagar : 50000

Relación de PINES Asignados :

100004 100005 Revise su cuenta de correo electrónico registrada, recibirá la notificación de la inscripción a la Polla Coopcarvajal Copa América 2019 y la confirmación del número de Códigos que solicito.

(Debe tener en cuenta que estos Códigos los asigna el asociado directamente a sus invitados)

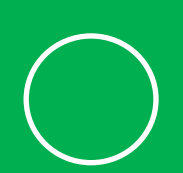

Ya tienes tus Códigos, ahora:

ingresa a https://pollacoopcarvajal.superdt.com/login